## Cursisten invoeren door contactpersoon

U bent contactpersoon met de bevoegdheid om cursisten in te voeren. In deze uitleg doorlopen we alle stappen. Het is van groot belang dat de velden zorgvuldig worden ingevuld.

U hoeft niet alle invulvelden in te vullen. Echter zijn er een aantal verplichte velden:

- Voornaam
- Achternaam
- Voorletters
- Geboortedatum
- E-mailadres (let op deze moet foutloos zijn)

Vrijwel direct na het invullen wordt een mail verzonden naar de cursist. Via deze e-mail kan de cursist zijn eigen portaal in.

Na het inloggen komt u in het startscherm.

- 1. Klik in het beginscherm bovenin op organisatie
- 2. Daarna links op contactpersonen

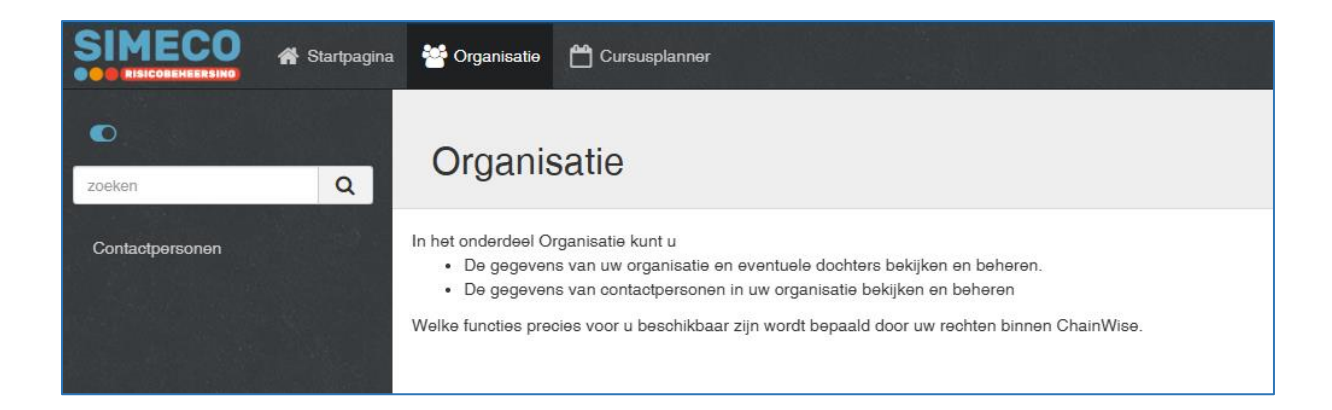

3. Standaard staan er diverse filters aan, hierdoor ziet u niet alle cursisten. Klik de filteropties weg om alles te zien. U ziet nu al uw cursisten.

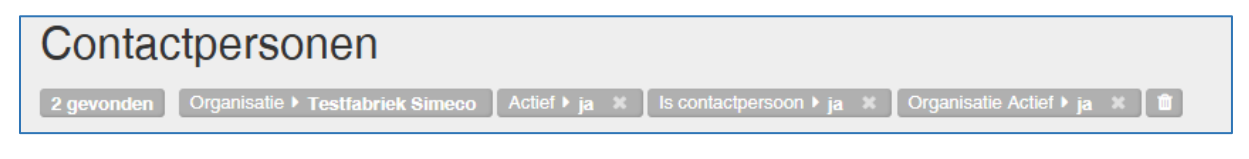

4. Om een cursist toe te voegen klikt u op 🛛 🕂 Toevoegen

|        | 倄 Startpagina | Organisatie 💾 Cursusplanner |             |          |                     |                               |  |  |  |
|--------|---------------|-----------------------------|-------------|----------|---------------------|-------------------------------|--|--|--|
|        |               | 📕 Lijst                     | + Toevoegen | Q Zoeken | Q Uitgebreid zoeken | Organisatie » Contactpersonen |  |  |  |
| •      |               |                             |             |          |                     |                               |  |  |  |
| zoeken | Q             | Cont                        | actperso    | nen      |                     |                               |  |  |  |

U komt nu in de invulvelden.

5. Vul de gegevens in (minimaal: achternaam, voornaam, evt voorletters, evt tussenvoegsel, geboortedatum en het e-mailadres).

| SIMECO          | 倄 Startpagina | 😁 Organisatie                                                  | Cursusplanner            |   |                   |                                                       | 🛔 Testfabriek Simeco - Vera De Vries 🔻 |  |  |  |  |
|-----------------|---------------|----------------------------------------------------------------|--------------------------|---|-------------------|-------------------------------------------------------|----------------------------------------|--|--|--|--|
| ©<br>zoekan     | ٩             | Crigarizatio + Contactpersoon becogen Contactpersoon toevoegen |                          |   |                   |                                                       |                                        |  |  |  |  |
| Contactpersonen |               | Contectpersoon                                                 |                          | 1 | Contactinformatie |                                                       | 1                                      |  |  |  |  |
|                 |               | Achternaam *                                                   |                          |   | Email             |                                                       |                                        |  |  |  |  |
|                 |               | Actiel *<br>Is contactpersoon                                  | ® ja ○ nee<br>○ ja ® nee |   | Telefoon          | Het emailadres wordt ook als gebruikersnaam gebruikt. |                                        |  |  |  |  |
|                 |               | Is cursist *                                                   | ⊛ ja⊖ nee                |   | Fax               |                                                       |                                        |  |  |  |  |
|                 |               | Organisatie *<br>Voomaam                                       | Testfabriek Simeco       |   | Mobiel            |                                                       |                                        |  |  |  |  |
|                 |               | Voorletters                                                    |                          |   | Email prive       |                                                       |                                        |  |  |  |  |
|                 |               | Tussenvoegsel                                                  |                          |   | Telefoon prive    |                                                       |                                        |  |  |  |  |

B

6. Klik na het invullen onderaan op het icoontje opslaan

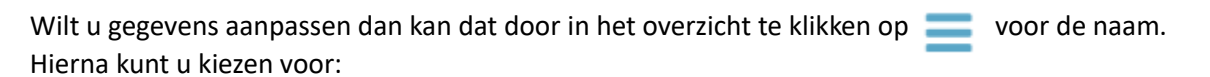

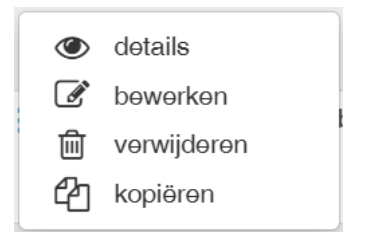

Let op: verwijderde gegevens kunnen niet meer worden teruggeplaatst.